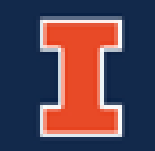

# **CIM Programs**

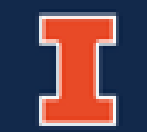

# **Program Migration**

### Programs of Study Tables are moving from Academic Catalog to CIM Programs

### In Academic Catalog

### In CIM Programs

| Accountance            | cy                                                           |                              | St       | tatement for                    | Programs of Study Catalog                                                        |                        |
|------------------------|--------------------------------------------------------------|------------------------------|----------|---------------------------------|----------------------------------------------------------------------------------|------------------------|
| Head Of The Departm    | ent : Jon Davis                                              |                              | S        | Statement for Prog              | rams of Study Catalog                                                            |                        |
| Department Office      | :360 Wohlers Hall, 1206 South Sixth, Champaign,              | (217) 333-0857               |          |                                 |                                                                                  |                        |
| Department Website     | : www.business.illinois.edu/accountancy                      |                              |          | ACCY 301                        | Atg Measurement & Disclosure                                                     | 3                      |
| Overview Co            | burses                                                       |                              |          | ACCY 302                        | Decision Making for Atg                                                          | 3                      |
|                        |                                                              |                              |          | ACCY 303                        | Atg Institutions and Reg                                                         | 3                      |
| For the Degree of      | Bachelor of Science in Accountancy                           | Edit "Page Body" 🖉           |          | ACCY 304                        | Accounting Control Systems                                                       | 3                      |
| Organizations are a ne | exus of contracts, implicit and explicit, among resource ov  | vners                        |          | ACCY 312                        | Principles of Taxation                                                           | 3                      |
| who contract with each | ch other to the benefit of all. In most complex organization | ons, these contracts specify |          | ACCY 405                        | Assurance and Attestation                                                        | 3                      |
| contracted resources.  | The effectiveness and efficiency of decisions regarding i    | nitiation. Text is not       | migrated | or <u>ACCY 41</u>               | 5 Auditing Stds and Practice                                                     |                        |
| monitoring of organiza | tions' contracts depend on the quantity and quality of inf   | formation                    |          | Select one of                   | the following:                                                                   | 3                      |
| accountant assists in  | the development, accumulation, evaluation, and dissemin      | ation of the information     |          | ACCY 410                        | Advanced Financial Reporting                                                     |                        |
| necessary for contrac  | ting parties to make effective and efficient contracting d   | ecisions. Organizations, in  |          | ACCY 451                        | Advanced Income Tax Problems                                                     |                        |
| Minimum requirements   | in the major for the Bachelor of Science Degree in Accou     | ntancy are:                  |          | Total Hours                     |                                                                                  | 21                     |
|                        | Edit CI                                                      | M Program Requirements 🖉     |          | Accountancy co                  | purses (both required and elective) to be applied toward the 124-hour requiremen | nt for the Bachelor of |
| ACCY 301               | Atg Measurement & Disclosure                                 | 3                            |          | Science Degree                  |                                                                                  |                        |
| ACCY 302               | Decision Making for Atg                                      | 3                            |          | accountancy c<br>II) nay be cou | CIVI Program edits appear in the                                                 |                        |
| ACCY 303               | Atg Institutions and Reg                                     | 3                            |          | 415. Both cou                   | administrative view of the Academic                                              | Catalog:               |
| ACCY 304               | Accounting Control Systems                                   | Tables are i                 | migrated |                                 |                                                                                  |                        |
| ACCY 312               | Principles of Taxation                                       |                              | 0        |                                 | nextcourses.iiinois.edu/courseadmi                                               | <u>n/</u>              |
| ACCV 405               | Assurance and Attestation                                    | 3                            |          |                                 | as soon as it is edited in CIM Program                                           | ns.                    |
|                        |                                                              |                              |          |                                 | They will not appear in the public vi                                            | owuntil                |
|                        |                                                              |                              |          |                                 |                                                                                  |                        |
|                        |                                                              |                              |          |                                 | they are approved.                                                               |                        |

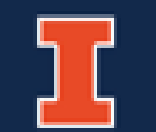

# Propose New Program

|                                                                                         | s                                                       | earch - OR - Propose N        | lew Program                         | earches                                                 | Click on <b>Propose</b>                                                                           | New Program to open                                                                                |
|-----------------------------------------------------------------------------------------|---------------------------------------------------------|-------------------------------|-------------------------------------|---------------------------------------------------------|---------------------------------------------------------------------------------------------------|----------------------------------------------------------------------------------------------------|
|                                                                                         | This proposal is for a:                                 | Concentration (ex. Dietetics) | Degree (ex. BS, MS)                 | Joint Program (ex. Master<br>of Public Health & PhD. in | r the electronic fo                                                                               | rm in a new window.                                                                                |
| <b>Choose proposal type first.</b><br>interactive and based on the                      | The fields are<br>proposal type.                        | Major (ex. Special Education) | Minor (ex. European Uni<br>Studies) | Community Health)<br>ion                                |                                                                                                   |                                                                                                    |
|                                                                                         | Proposal Title                                          | Description of propo          | sal is entered here.                |                                                         |                                                                                                   |                                                                                                    |
| A new <b>major requires</b><br>that the degree has<br>been proposed/saved.<br>Enter the | Official Program<br>Name @<br>Banner/Codebook<br>Name @ | 100 characters remaining      |                                     |                                                         | The Official Program<br>If it is not entered be<br>will be blank.<br>Official Program Na<br>page. | Name is <b>REQUIRED</b> .<br>efore saving – the record title<br><b>me format is listed on next</b> |
| corresponding degree<br>(BS, MS etc.).                                                  | Corresponding<br>Degree                                 | Select                        | ~                                   |                                                         |                                                                                                   |                                                                                                    |
|                                                                                         | Effective Catalog<br>Term                               | Select                        | $\checkmark$                        |                                                         |                                                                                                   |                                                                                                    |
|                                                                                         | Sponsor College                                         | Select                        | ~                                   |                                                         |                                                                                                   |                                                                                                    |
|                                                                                         | Sponsor<br>Department                                   | Select Sponsor Departmen      | it 🗸                                |                                                         |                                                                                                   | an array and forward                                                                               |
|                                                                                         | Academic Level                                          | Undergraduate                 | A<br>Cl<br>A                        | hoose the corresponding pro                             | gram (Degree + Maj<br>cted to more than o                                                         | or) for a concentration.<br>ne program.                                                            |
|                                                                                         | Corresponding<br>Program(s):                            | Corresponding Program         | n(s)                                | ~                                                       | <ul> <li>⊕</li> <li>⊠</li> </ul>                                                                  | 3                                                                                                  |

# Propose New Program- Official Program Name

The Official Program Name for a new proposal is entered in the Title field of the Search box when the new program is saved.

Standardized Formatting is used for ease in searching.

| _ | New Pro             | posal                                                                                                    |                                          |                    |                                                                             |                                                                                   |   |
|---|---------------------|----------------------------------------------------------------------------------------------------|------------------------------------------|--------------------|-----------------------------------------------------------------------------|-----------------------------------------------------------------------------------|---|
|   | Proposa             | l Type                                                                                                    |                                          |                    |                                                                             |                                                                                   |   |
|   | This prop<br>for a: | osal is Concentratio<br>Dietetics)                                                                                                    | n (ex. Degree                            | e (ex. BS, MS)     | Joint Program (ex. Mastr<br>of Public Health & PhD. in<br>Community Health) | er                                                                                |   |
|   |                     | Major (ex. S<br>Education)                                                                                                    | pecial Minor (<br>Studies)               | ex. European Union |                                                                             |                                                                                   |   |
|   | Official Pr         | ogram 🔁                                                                                                    |                                          |                    |                                                                             |                                                                                   |   |
|   | Name 😡              | 10                                                                                                    | 00 characters                            | remaining          |                                                                             |                                                                                   |   |
|   |                     |                                                                                                    |                                          |                    |                                                                             |                                                                                   |   |
|   |                     |                                                                                                    | Search                                   | - OR - Propose     | New Program                                                                 | Quick Searches                                                                    | ~ |
|   | Program Code        |                                                                                                    |                                          |                    |                                                                             |                                                                                   |   |
|   |                     | litte                                                                                                    |                                          |                    | Workflo                                                                     | w Status                                                                          |   |
|   |                     | Super Library - user nam                                                                                                    | ne change                                |                    | Workflo                                                                     | w Status<br>Edited                                                                | ^ |
|   |                     | Super Library - user nan<br>Accountancy - MAS                                                                                                    | ne change                                |                    | Workflo                                                                     | w Status<br>Edited<br>Added                                                       | ^ |
|   |                     | Super Library - user nan<br>Accountancy - MAS<br>Food Science - MS, CONG                                                                                       | ne change                                |                    | Workflo                                                                     | w Status<br>Edited<br>Added                                                       | ^ |
|   |                     | Super Library - user nan<br>Accountancy - MAS<br>Food Science - MS, CONO<br>Business and Public Polic                                                          | ne change<br>C<br>cy - CONC, GR          |                    | Workflo                                                                     | w Status<br>Edited<br>Added<br>Added                                              | ^ |
|   |                     | Super Library - user nam<br>Accountancy - MAS<br>Food Science - MS, CONO<br>Business and Public Polic<br>Special Education - MEd                               | ne change<br>C<br>cy - CONC, GR          |                    | Workflo                                                                     | w Status<br>Edited<br>Added<br>Added<br>Added<br>Manager Edited                   | ^ |
|   |                     | Super Library - user nan<br>Accountancy - MAS<br>Food Science - MS, CONO<br>Business and Public Polic<br>Special Education - MEd<br>Official Program Joint Pro | ne change<br>C<br>cy - CONC, GR<br>>gram |                    | <b>Workflo</b><br>Program<br>Program                                        | w Status<br>Edited<br>Added<br>Added<br>Added<br>Manager Edited<br>Manager Edited | ^ |

### **Official Program Name Formatting Schema**

Degree: Degree abbreviation: Name

Examples: (BS: Bachelor of Science) OR (MANSC: Master of Animal Sciences)

Major: Name: Degree abbreviation

Examples: (African American Studies: BA) OR (Educational Psychology: PhD)

Concentration: Name of Concentration – CONC, Major or Degree or Level (major dependent concentration or floating)

Examples: (Family Studies – CONC, Human Development and Family Studies: BS) OR (Computational Science and Engineering – CONC, GR)

Minor: Name – Minor, Level

Examples: (Natural Resource Conservation – Minor, UG) OR (Gender Relations in International Development – Minor, GR)

Joint Program: JP: (Program Name or Degree abbreviation) and (Program Name or Degree abbreviation)

Examples: (JP – MBA and MARCH) OR (JP – Library and Information Science: MS and History: MA) OR (JP – Aerospace Engineering: BS and Aerospace Engineering: MS)

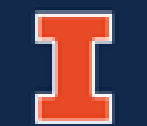

# Maneuvering in the CIM

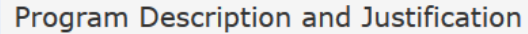

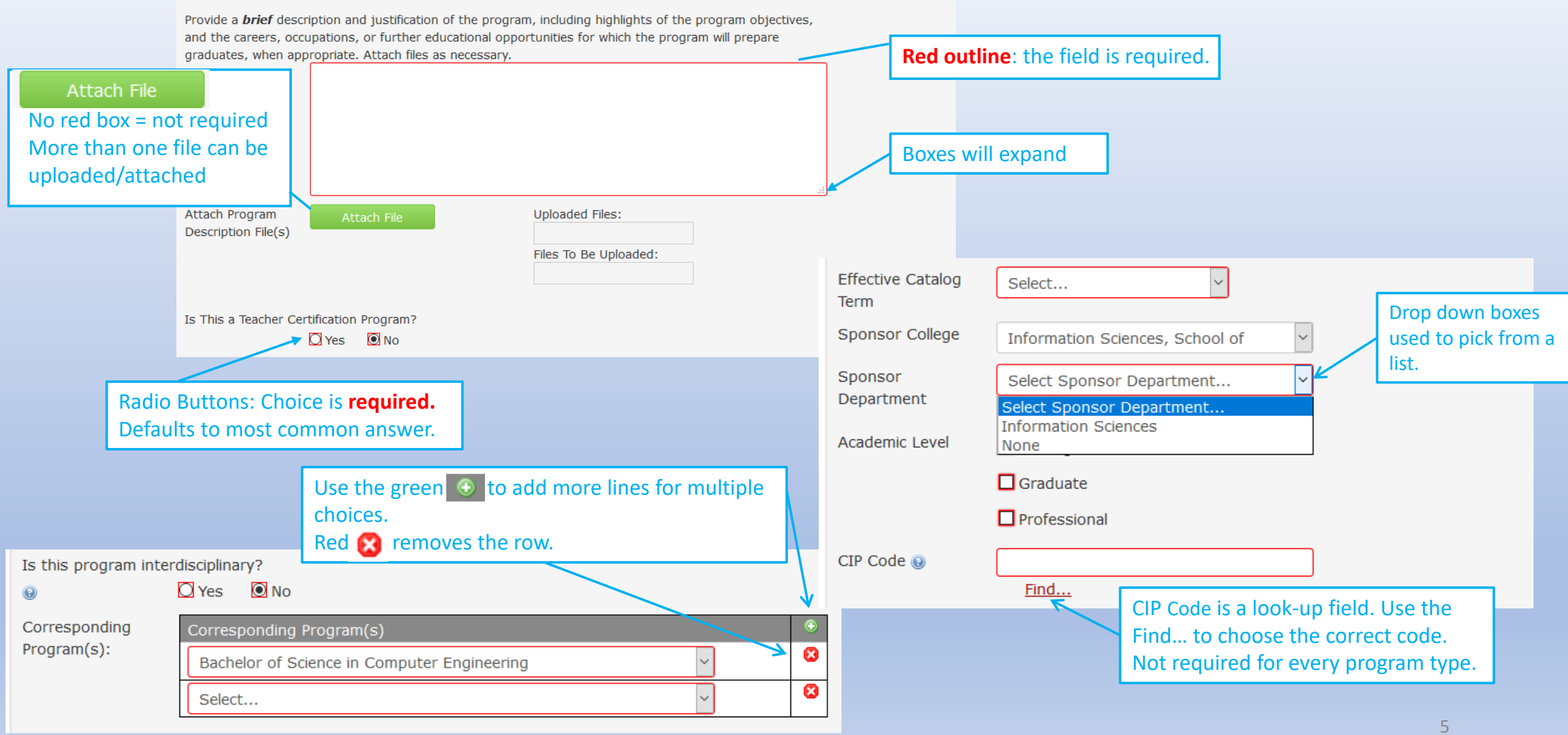

# Program Status and Workflow

|                    |        |                |                              | Search                  | - OR -       | Propose New Program         | Quick          | Searches         | $\sim$       |          |                                          |                  |         |                 |
|--------------------|--------|----------------|------------------------------|-------------------------|--------------|-----------------------------|----------------|------------------|--------------|----------|------------------------------------------|------------------|---------|-----------------|
|                    |        | Program Code   | Title                        |                         |              |                             | Workflow       | Status           |              |          |                                          |                  |         |                 |
|                    |        | 10KS0071MAS    | MAS:Accountancy -UIUC        |                         |              |                             | Program Manag  | er Edited        | ^            |          |                                          |                  |         |                 |
|                    |        | 1098           | Cinema Studies               |                         |              |                             | KT Courses Com | mitte Edited     |              | Edi      | ted = In workflow, not f                 | ully approved.   |         |                 |
|                    |        | 10KL5319BS     | BS: ALSE: Agr Sci Educ - U   | IUC                     |              |                             | KL Dean        | Edited           |              |          |                                          |                  |         |                 |
|                    |        | 10KL0176NONE   | Agricultural and Consumer    | r Economics             |              |                             |                | Edited           |              |          |                                          |                  |         |                 |
|                    |        | 10KV1292BALA   | German Culture and Liter     | tare                    |              |                             |                | Deactivated      |              | Dea      | activated = Proposal in g                | hase down.       |         |                 |
| <b>Sort</b> by cli | icking | on the head    | ers.                         |                         |              |                             |                | Edited           |              |          | ·····                                    |                  |         |                 |
| -ind wher          | e pro  | grams are at   | in                           |                         |              |                             |                | Deactivated      |              |          |                                          |                  |         |                 |
| workflow.          |        | 0              | f Accounting Scier           | nce (M.A.S.) in Accou   | ntancy       |                             |                | Added            | ^            | Ad       | ded = New Proposal.                      |                  |         |                 |
|                    |        |                | ror the Degree of Bachelo    | or of Arts in Liberal A | ts and Scien | ces Major in Econometrics a | anc            | Added            |              |          | · · · · · · · · · · · · · · · · · · ·    | J                |         |                 |
|                    |        | 10KS8127NONE   | M.A. in African Studies and  | d M.S. in Library and   | Information  | Science                     |                |                  |              |          |                                          |                  |         |                 |
|                    |        | 1008           | African American Studies     |                         |              |                             |                |                  | L L          | DIA      | ulu – Duo guo un in annun                |                  | .£I     |                 |
|                    |        | 4087           | Interdisciplinary Minor in A | African American Stud   | lies         |                             |                |                  |              | BIa      | nk = Program is approve                  | ea, not in wor   | KTIOW,  |                 |
|                    |        | 1098           | Undergraduate minor in C     | inema Studies           |              |                             |                |                  |              | ava      | illable for editing.                     |                  |         |                 |
|                    |        | 10KN0094BS     | Bachelor of Science in Ear   | lv Childhood Educati    | on           |                             |                |                  | ~            |          |                                          |                  |         |                 |
|                    |        | Shred Proposal |                              | New                     | / Prop       | osal                        |                | Edit Progra      | im           |          |                                          |                  |         |                 |
|                    |        |                | Changes :                    | saved bu                | t not        | submitted                   |                | Preview Work     | <u>kflow</u> |          | Search - OP - Pro                        | nose New Program | Quick S | earches         |
|                    |        |                |                              |                         |              |                             |                | Drogram Code     | Title        |          |                                          | Work             | flow    | Status          |
|                    |        |                |                              |                         |              |                             |                |                  | nue          | •        |                                          |                  | now     | Status          |
|                    |        |                |                              |                         |              |                             |                | 5647             | New M        | edia Co  | ncentration                              |                  | _       | Added           |
|                    |        |                |                              | Special Ca              | se – Fin     | nd a saved progr            | am that 🚦      |                  |              | -        |                                          |                  |         | Added           |
|                    |        |                |                              | has not be              | en subi      | mitted. Sort on             | Status.        | Shred Proposal   |              |          | New Proposa                              | d i              |         | Edit Program    |
|                    |        |                |                              | Status = A              | ctive. N     | lo title or progra          | am code        |                  | C            | nan      | ges saved but not sub                    | mitted           |         | Preview Worknow |
|                    |        |                |                              |                         |              |                             | \<br>\         | /iewing: 🚦       |              |          |                                          |                  |         |                 |
|                    |        |                |                              |                         |              |                             | L              | ast edit: 07/1   | .6/18        | 5:2      | 1 pm                                     |                  |         |                 |
|                    |        |                |                              |                         |              |                             | F              | Proposal Type    |              |          |                                          |                  |         |                 |
|                    |        |                |                              |                         |              |                             |                | This proposal is | Mino         | r (ex. 6 | European Union Studies)                  |                  |         |                 |
|                    |        |                |                              |                         |              |                             |                | for a:           |              | Due      | al to Cataliah a Misso is 670 Barras     |                  |         | 6               |
|                    |        |                |                              |                         |              |                             |                | Proposal Title   | New          | Propos   | sal to Establish a Minor in CIM Programs |                  |         |                 |

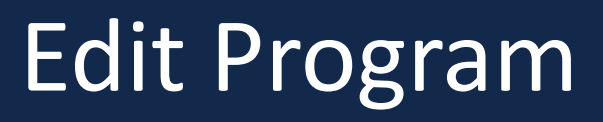

|                                                                  |                                                                                                    |                                                | Edit Program     | n: Find program in the CIM and click on       |
|------------------------------------------------------------------|----------------------------------------------------------------------------------------------------|------------------------------------------------|------------------|-----------------------------------------------|
| Deactivate Program                                               |                                                                                                    | Edit Program                                   | the Edit Prog    | gram button.                                  |
| Viewing: 10KS0281LLM : LLM                                       | l:Law -UIUC                                                                                                   | Preview Workflow                               |                  |                                               |
| Last approved: 11/28/17 12:36 pm<br>Last edit: 11/28/17 12:36 pm |                                                                                                    | History<br>1. Nov 28, 2017 by                  |                  |                                               |
| Proposal Type                                                    |                                                                                                    | (uiuc)                                         |                  |                                               |
|                                                                  | Changes sa                                                                                                    | ved but not submi                              | tted             |                                               |
| Green indicates an edit.                                         | Viewing: <b>10KS0281LLM</b><br>Last approved: 11/28/17 12:36<br>Last edit: 07/16/18 11:29 am<br>Proposal Type | pm                                             |                  |                                               |
|                                                                  | for a:                                                                                                    | ation)                                         | Red s            | trike-through is created when text is removed |
|                                                                  | Proposal Title Change coursework f                                                                            | or the Master of Laws <del>migration edi</del> | ŧ                |                                               |
| Banner/Codebook BS: Test Degree                                  | Greye                                                                                                    | d boxes indicate admin fi                      | elds not editabl | le.                                           |
| Program Code:                                                    |                                                                                                    |                                                |                  |                                               |
| 35 characters remaining                                          |                                                                                                    |                                                |                  |                                               |
| At the end                                                       | of the form: Choose Save Change                                                                               | es – to view work and rec                      | l/green mark-u   | IP OR                                         |

Start Workflow to start the approval process. Cancel will remove any work since last saved.

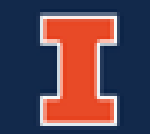

# Deactivating or Shredding

| Deactivate Program<br>Available when Program status at rest (blank)                                                                                                    | Deactivate a Pro<br>Requires catalog<br>phase down and                | gram<br>term for<br>justification.                                                                                                    |
|----------------------------------------------------------------------------------------------------|-----------------------------------------------------------------------|----------------------------------------------------------------------------------------------------|
| Puts program in PHASE DOWN                                                                                                    |                                                                       | Deactivating: 10KS1136MFA                                                                                                    |
| 10KS1136MFA       Master of Fine Arts in Creative Writing         10KS1144CAS       Certificate of Advanced Study Curriculum and Instruction         10KS4043MS       Master of Science in Recreation, Sport and Tourism         Deactivate Program         Viewing:       10KS1136MFA : Master of Fine | Edit Program<br>Preview Workflow                                      | Department       N         College       Liberal Arts & Sciences         Program type       Major (ex. Degree         Special       Education)         Program name       Master of Fine Arts in Creative Writing         Proposed Catalog       Select |
| Creative Writing<br>Last approved: 11/28/17 11:58 am<br>Last edit: 11/28/17 11:58 am                                                                                                    | History<br>1. Nov 27, 2017 by<br>clmig-knesbett<br>2. Nov 28, 2017 by | Year Justification for this request                                                                                                    |

### Help! Changed our minds SHRED!

### Shred Proposal

**Contact fms-catalog@Illinois.edu to Shred a program.** Not available to Users. Only available for unapproved programs.

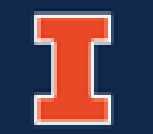

# Program History

| Vie<br>Vie<br>Las<br>Las<br>Pro<br>Th<br>for<br>Pro<br>Is<br>an<br>of<br>pro<br>Ca | exctivate Progra<br>ewing: 10<br>UIUC<br>at approved<br>at edit: 11/<br>oposal Type<br>is proposal is<br>r a:<br>oposal Title<br>this program<br>online version<br>an existing<br>ogram?<br>italog Page | Automatical and a construction           Automatical and a construction           Automatical and a construction                                                                   | Edi<br>Previ<br>1. Nov 24<br>Test A<br>(uiuc)<br>Histor | it Program<br>iew Workflow<br>8, 2017 by<br>account<br>ry View<br>Viewing: 1<br>- UIUC<br>Proposal Ty<br>This proposal<br>for a:<br>Proposal Title | The His<br>click or<br>red/gre<br>b<br><b>OKS11</b><br>vpe<br>is Major (ex<br>migration | istory of the program will be accessible in the CIM. If you the date/name area in the history, you will see the reen mark-up of the prior changes. | YOU<br>8, 2017 by<br>ccount |
|------------------------------------------------------------------------------------|----------------------------------------------------------------------------------------------------|----------------------------------------------------------------------------------------------------|---------------------------------------------------------|----------------------------------------------------------------------------------------------------|-----------------------------------------------------------------------------------------|----------------------------------------------------------------------------------------------------|-----------------------------|
|                                                                                    | Once the<br>will be co<br>edit again                                                                                                    | program has gone through the entire approval process it<br>onsidered "at rest" in the CIM and will be available for<br>n. Status in Search bar is Blank, History will be viewable. |                                                         | Is this program<br>an online version<br>of an existing<br>program?<br>Catalog Page<br>Name                                                         | im <b>No</b><br>sion<br>Certificate                                                     | ate of Advanced Study Curriculum and Instruction                                                                                                   |                             |
| Progra                                                                             | m Code                                                                                                    | Title                                                                                                    | Workflow                                                | Sta                                                                                                    | atus                                                                                    |                                                                                                    |                             |
| 10KS11<br>10KS11                                                                   | 136MFA<br>144CAS                                                                                                    | Master of Fine Arts in Creative Writing<br>Certificate of Advanced Study Curriculum and Instruction                                                                                |                                                         | *                                                                                                    | ^                                                                                       |                                                                                                    |                             |
|                                                                                    |                                                                                                    |                                                                                                    |                                                         |                                                                                                    |                                                                                         | 0                                                                                                    |                             |

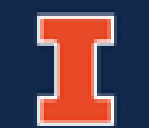

## Ecosystem

**The Ecosystem**: The relationships between courses, programs, and other systems that are displayed as links in the record section of the CIM courses and CIM programs

|                                          | In CIM Courses                                                                                                    |                                                                           |            |                                                                            | In CINA Drograms                     | 1                   |      |
|------------------------------------------|----------------------------------------------------------------------------------------------------|---------------------------------------------------------------------------|------------|----------------------------------------------------------------------------|--------------------------------------|---------------------|------|
| /iewing: MATH                            | 220 : Calculus                                                                                                    |                                                                           |            | l                                                                          | In Chvi Programs                     | ]                   |      |
| Catalog Pages<br>referencing this course | <u>Aerospace Engineering</u><br><u>Agr &amp; Consumer Economics (ACE)</u><br><u>Agricultural Education</u>                                                 |                                                                           |            | Viewing: 10KN0                                                             | 094BS : Bache<br>ood Education       | elor of Science     | e in |
|                                          | Agricultural Engineering Concentra<br>Agricultural and Biological Eng (ABI<br>Agricultural and Biological Engineer<br>Agricultural and Biological Engineer | tion<br>E)<br>ing<br>ing                                                  |            | Last approved: 11/28<br>Last edit: 11/28/17                                | 3/17 11:56 am<br>11:56 am            | 1                   |      |
| Programs<br>eferencing this course       | Agricultural and Consumer Econom<br>: For the Degree of Bachel<br>Major in Econometrics and                                                                | nics<br>or of Arts in Liberal Arts and Sciences<br>Quantitative Economics |            | Catalog Pages<br>Using this<br>Program<br><u>Early Childhood Education</u> | 1                                    |                     |      |
| Other courses referencing this           | s course In The Catalog Desc<br>BIOL 441 : ECOLOGY LAB<br>BIOL 442 : CONSERVATIO                                                                           | N BIOLOGY                                                                 |            |                                                                            |                                      |                     |      |
|                                          | As A Banner Prerect<br>BIOL 441 : ECOLOGY LAB<br>BIOL 444 : FIELD ECOLOG                                                                                   | yuisite:                                                                  | The<br>cou | Ecosystem appears                                                          | s in the grey box und<br>in the CIM. | er the title of the |      |
|                                          |                                                                                                    |                                                                           |            | 1 0                                                                        |                                      |                     |      |

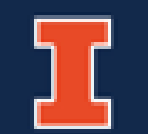

# CIM Program Views

### **CIM Program Management View**

Help 📀

Ouick Searches...

Status

Edited

Preview Workflow

Workflow

**Available to All Users** 

### URL: <a href="https://nextcourses.illinois.edu/programadmin/">https://nextcourses.illinois.edu/programadmin/</a>

#### Program Management

Title

Program Code

10KL5319BS

10KM0071BS

10KN0094BS

10KP0109BS

DKS0071MA

Search, edit, add, and deactivate programs. Use an asterisk (\*) in the search box as a wild card. For example, MATH\* will find everything that starts with "MATH", \*MATH everything that ends with "MATH", and \*MATH\* everything that contains "MATH". The system searches the Program Code, Title, Workflow step and CIM Status.

OR

Quick Searches provides a list of predefined search categories to use.

BS: ALSE: Agr Sci Educ - UIUC

Bachelor of Science in Accountancy

Bachelor of Science in Civil Engineering

Bachelor of Science in Early Childhood Education

Bachelor of Science in Computer Engineering

Master of Accounting Science in Accountancy

# 10KS0106MS Master of Science in Civil Engineering Deactivate Program Viewing: 10KS0071MAS : MAS:Accountancy

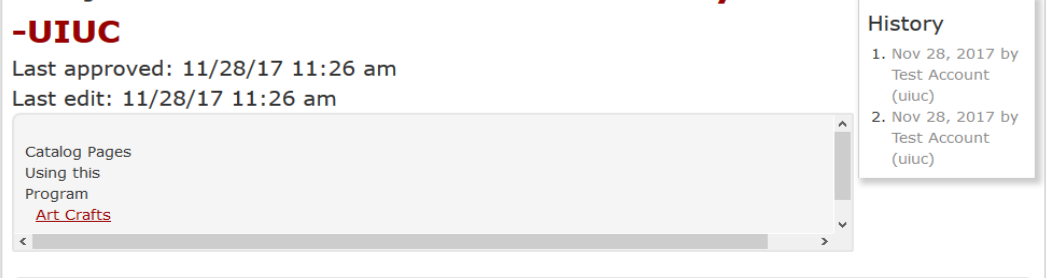

### **Approval Queue Approvers** Only **URL:** https://nextcourses.illinois.edu/courseleaf/approve/ CourseLeaf LUPIRO Help User: Test Account Pages Pending Approval 🔲 Filter List 🛛 🛱 Refresh List Your Role: Program Manager Page Info Workflow Status Attached Files Revision History PAGE USER Title: 10KS0071MAS: MAS:Accountancy -UIUC Last Update: Jul 13, 2018 10:14am /programadmin/20: 10KN0094BS: Bachelor of Science in Early Childhood Education Test Account Template: cim Page Authors: any Test Account rogramadmin/38: 10KS0071MAS: MAS:Accountancy -UIUC Workflow: College: KM Department: PAGE REVIEW 🚔 View Changes By: All Changes LLLINOIS UNIVERSITY OF ILLINOIS AT URBANA-CHAMPAIGN Program Change Request Shred Proposa Date Submitted: 07/13/18 10:14 am In Workflow Viewing: 10KS0071MAS : MAS:Accountancy 1. Program -UIUC Manager

1246 110

# **CIM Program Management View**

### All Users can see Program

Management View to:

- 1. View Programs & Program List
- 2. Search Programs
- 3. Propose Programs
- 4. See Workflow Status
- 5. Edit Programs
- 6. Preview Workflow
- 7. View History
- 8. Program Ecosystem
- 9. Deactivate Programs

| 1. View Program highlight record in |
|-------------------------------------|
| Program List to see below           |

9. Deactivate Program

**8. Program Ecosystem** Links to Catalog Pages with this program.

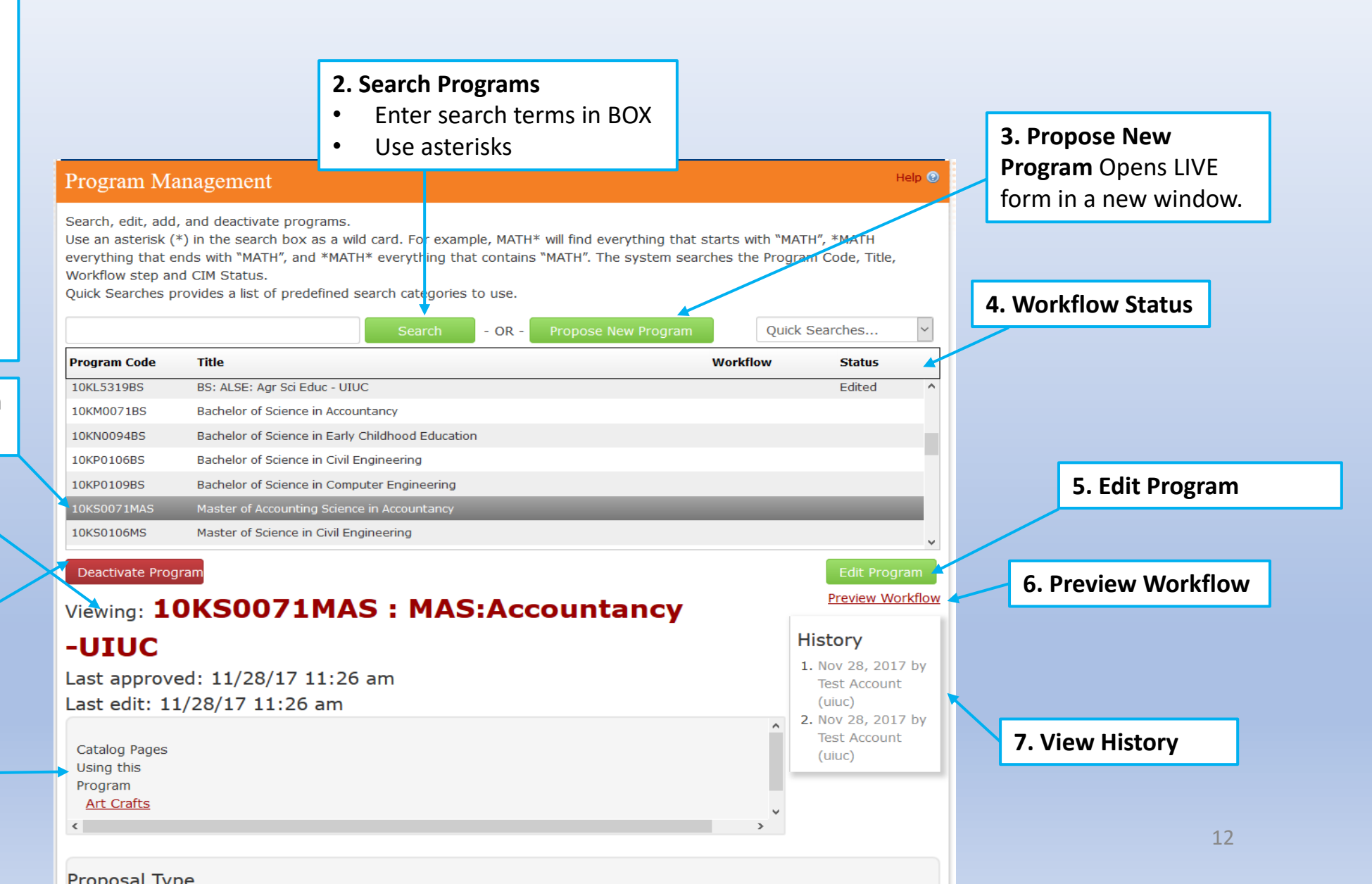

# Starting and Viewing Workflow

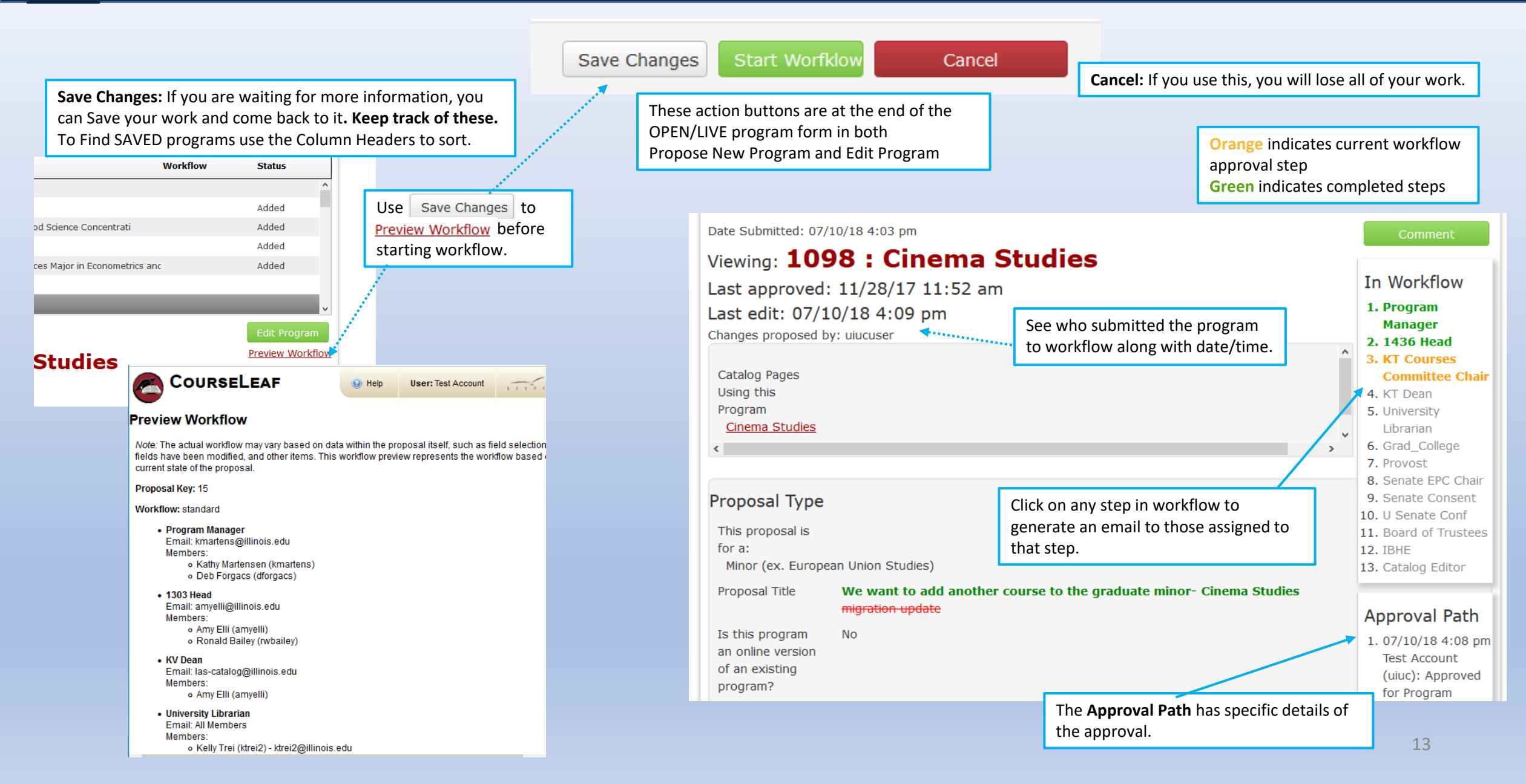

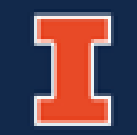

# **Approval Queue**

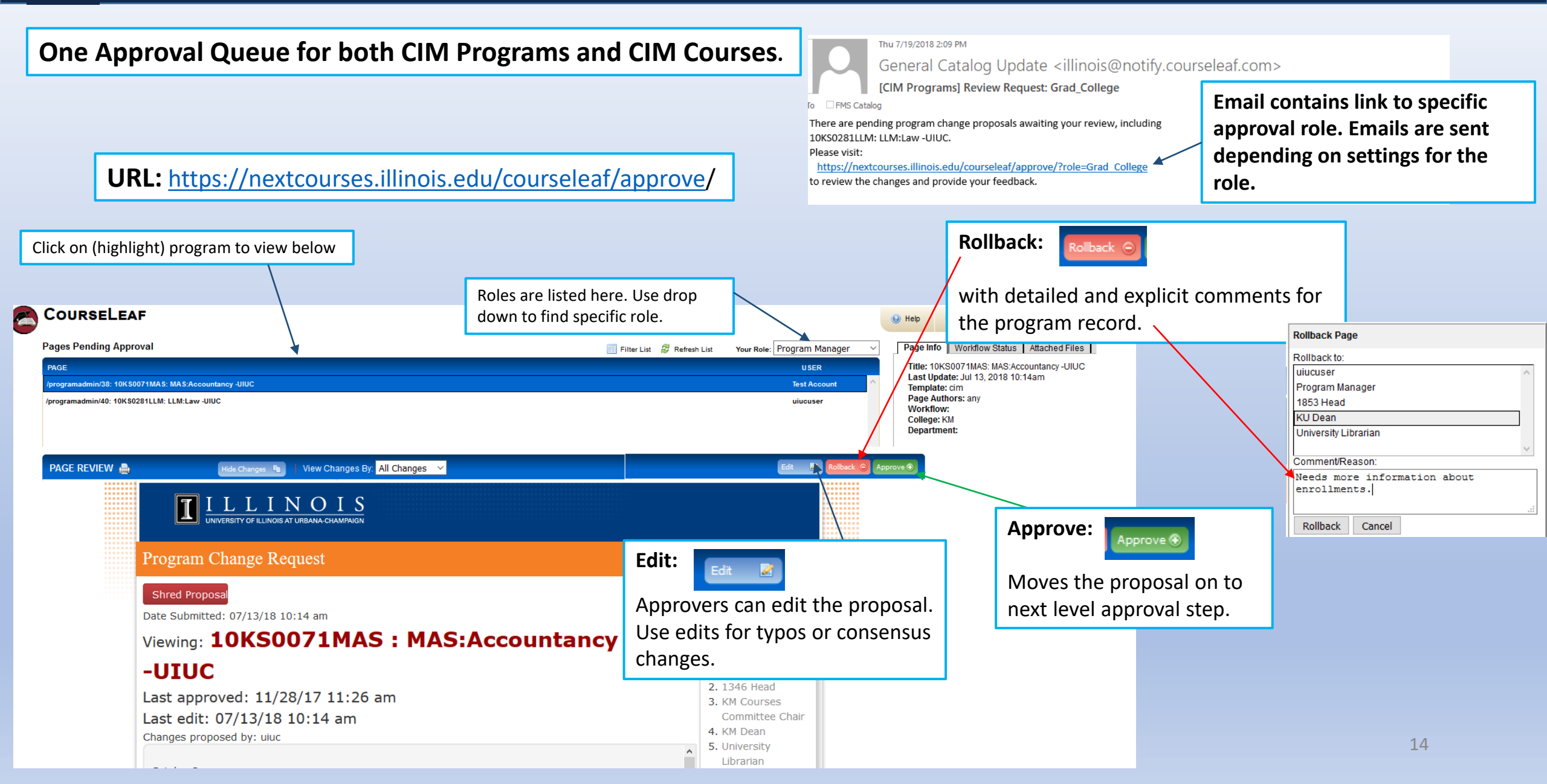

# CIM Program Workflow Detailed

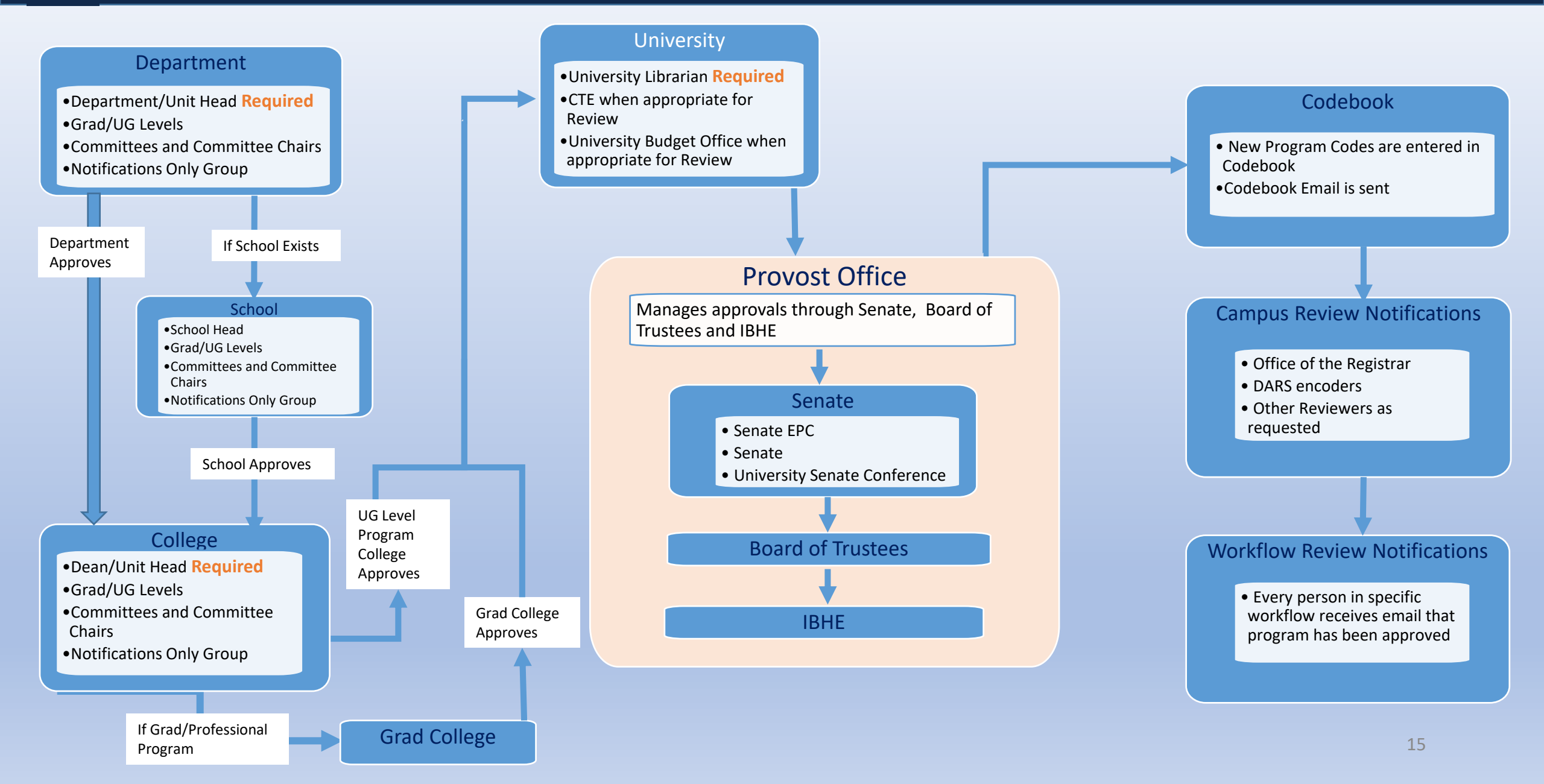

# CIM Program Workflow Overview

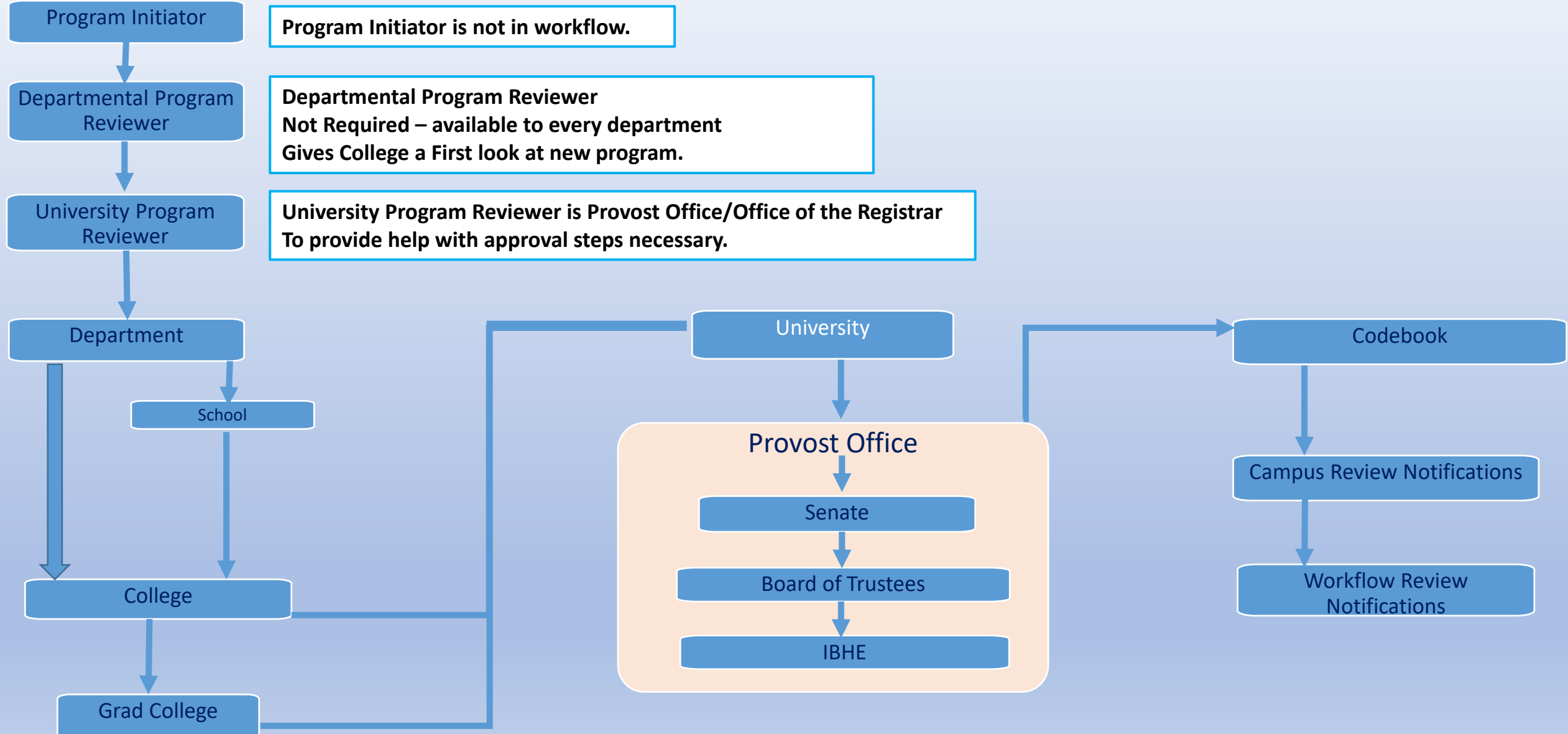

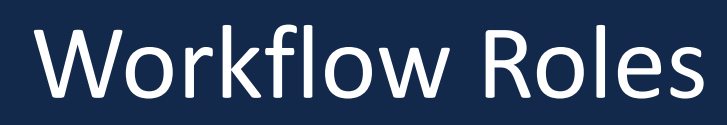

|   | Г |  |
|---|---|--|
|   | L |  |
| - |   |  |

| Users:                              | <ul> <li>All CourseLeaf users can access Program Management View of CIM Programs<br/>(and Course Management View of CIM Courses)</li> <li>Can make comments in Program Management View</li> </ul>                                                                                           |
|-------------------------------------|----------------------------------------------------------------------------------------------------|
| Reviewers:                          | <ul> <li>Have User Access Plus:</li> <li>No Action required</li> <li>Will receive email notifications when program is completely approved</li> <li>Can receive emails for a specific role in workflow</li> </ul>                                                                            |
| Approvers:                          | <ul> <li>Reviewer Access Plus:</li> <li>Action Required</li> <li>Access to Approval Queue</li> <li>Understands Rollback, Edit, Approve</li> <li>Required at Department/Unit Head and College/Grad College level</li> <li>At least one person in Approver Role receives an email.</li> </ul> |
| Department<br>Program<br>Reviewers: | <ul> <li>Approver Access Plus</li> <li>Access to new programs before departmental review</li> <li>Not a required role</li> </ul>                                                                                                    |

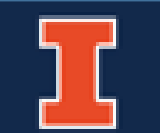

| Provost Office              | U Office of the Registrar                                                                                                    |
|-----------------------------|----------------------------------------------------------------------------------------------------|
| <u>kmartens@illinois.ed</u> | <u>fms-catalog@illinois.edu</u>                                                                                                    |
| Kathy Martensen             | Deb Forgacs                                                                                                    |
| 217.244.1691                | 217.265.9838                                                                                                    |
| General Questions:          | Start in the Office of the Registrar <u>fms-catalog@illinois.edu</u>                                                                                                    |
| Policy Questions:           | The Provost Office advises on policy and approvals <u>kmartens@illinois.edu</u> .                                                                                                    |
| New Subject, Department     | A New or Revised change to Subjects, Departments and Colleges still requires a memo be sent to Kathy Martensen <u>kmartens@illinois.edu.</u>                                             |
| or College Change:          | Upon approval the Office of the Registrar will create the new record in the Academic Catalog, CIM and Course Explorer.                                                                   |
| Spelling Errors:            | Small changes like a spelling error do not need to go through workflow.<br>Contact Office of the Registrar at <u>fms-catalog@illinois.edu</u> to make the change<br>and bypass workflow. |